## Cuprins

| Taste și componente                                  | 2  |
|------------------------------------------------------|----|
| Blocarea și deblocarea ecranului                     | 3  |
| Personalizați-I                                      | 4  |
| Adăugarea widget-urilor și a mai multor pictograme   |    |
| pe ecranul inițial                                   | 5  |
| Adăugați widget-uri și pictograme pe ecranul inițial | 5  |
| Rearanjați sau îndepărtați widget-urile și           |    |
| pictogramele de pe ecranul inițial                   | 5  |
| Accesarea programului de lansare                     | 6  |
| Deschideți și comutați aplicațiile                   | 6  |
| Comutați la aplicația utilizată recent               | 6  |
| Efectuați un apel                                    | 7  |
| Jurnal apeluri                                       | 8  |
| Respingerea unui apel prin trimiterea unui mesaj de  |    |
| ocupat                                               | 9  |
| Adăugarea unui contact                               | 9  |
| Servicii de Voce și Date                             | 10 |
| Trimiterea și primirea mesajului(elor)               | 12 |
| Navigare pe internet                                 | 14 |
| Ascultați muzică                                     | 15 |
| Descărcați aplicații de pe Android Market            | 16 |
| Configurare cont Email                               | 17 |
| Localizare și GPS                                    | 19 |
| Gestionati aplicatiile/ Mutati pe cardul SD          | 20 |
| Întretinere și sigurantă                             |    |
| Directive Europene                                   |    |
|                                                      |    |

## Taste și componente

Smartphone-ul vă oferă posibilitatea experimentării unor sentimente minunate prin Cameră, Înregistratorul video, radio FM, Muzică și Înregistrator de sunet. Acesta vă permite instalarea a diferite aplicații, jocuri și multe altele (suportă format APK) prin descărcarea acestora de pe Android Market.

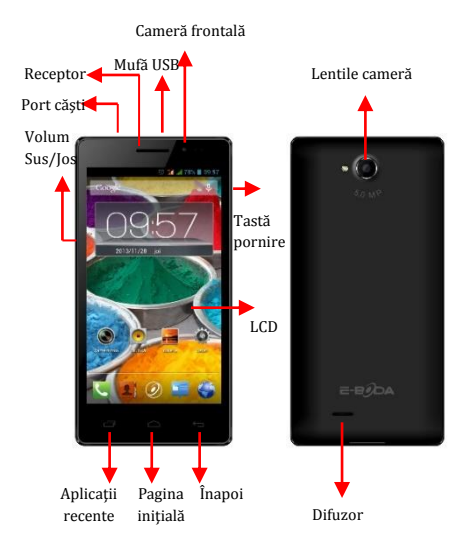

## Blocarea și deblocarea ecranului

Apăsați butonul de pornire pentru a intra în modul Sleep (Repaus) și în acest timp se va bloca ecranul; apăsați butonul de pornire din nou pentru a ieși din modul Repaus și apoi glisați lacătul spre dreapta pentru a debloca.

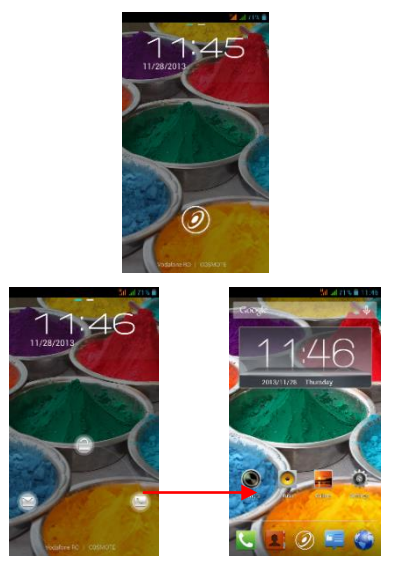

#### Personalizați-l

 Ecranul inițial: Acesta este punctul dvs. de pornire pentru accesarea tuturor funcțiilor din telefonul dvs.. Acesta afişează pictograme cu aplicații, widget-uri, comenzi rapide şi alte funcții.

2) Bara de notificare: În partea de sus a ecranului, Bara de stare afişează ora, starea şi notificările. În cazul în care există un mesaj nou, un apel pierdut sau altceva în bara de notificare, o puteți glisa în jos pentru a deschide panoul de notificare şi să faceți click pe cea pe care doriți să o vedeți. Atunci când ați terminat, îl puteți închide trăgând panoul în sus sau apăsând **Înapoi**.

 Programul de lansare: Atingeți pictograma pentru programul de lansare din partea de jos a ecranului pentru a vizualiza aplicațiile instalate.

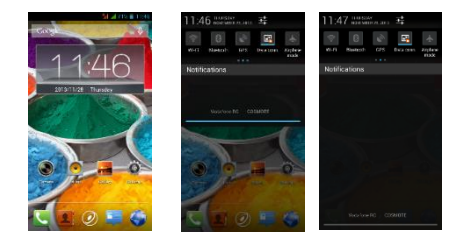

## Adăugarea widget-urilor și a mai multor pictograme pe ecranul inițial

Adăugați widget-uri și pictograme pe ecranul inițial

Accesați Programul de lansare și apăsați lung și mențineți o aplicație până când aceasta se afișează pe ecranul inițial și apoi îndepărtați degetul de pe ecran.

#### Rearanjați sau îndepărtați widget-urile și pictogramele de pe ecranul inițial

a). Apăsați lung şi mențineți apăsat pe widget-ul sau pe pictograma pe care doriți să o mutați. Odată ce apare opțiunea **Stergeți**, nu ridicați degetul de pe pictogramă şi trageți widget-ul sau pictograma spre o nouă locație pe ecran.

b). Apăsați şi mențineți apăsat pe pictogramă timp de câteva secunde şi trageți widget-urile sau pictograma pentru a o şterge!

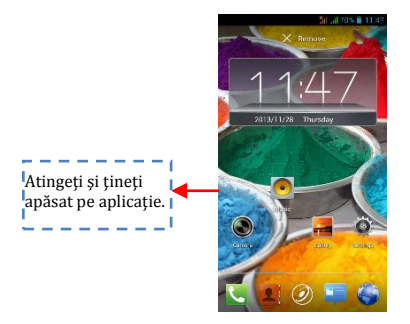

#### Accesarea programului de lansare

#### Deschideți și comutați aplicațiile

Programul de lansare conține pictogramele pentru toate aplicațiile din telefonul dvs., inclusiv orice aplicație pe care ați descărcat-o de pe Android Market sau din alte surse. Pe Ecranul inițial, atingeți pictograma pentru programul de lansare pentru a deschide meniul principal.

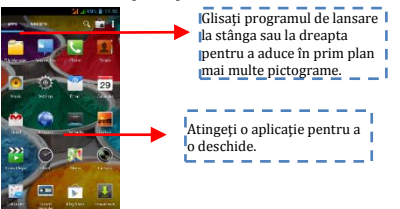

Apăsați pictograma pentru pagina inițială sau pictograma Înapoi pentru a închide programul de lansare.

#### Comutați la aplicația utilizată recent

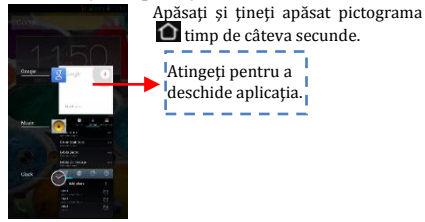

## Efectuați un apel

În programul inițial selectați **b** și introduceți un număr de telefon complet pentru a efectua un apel.

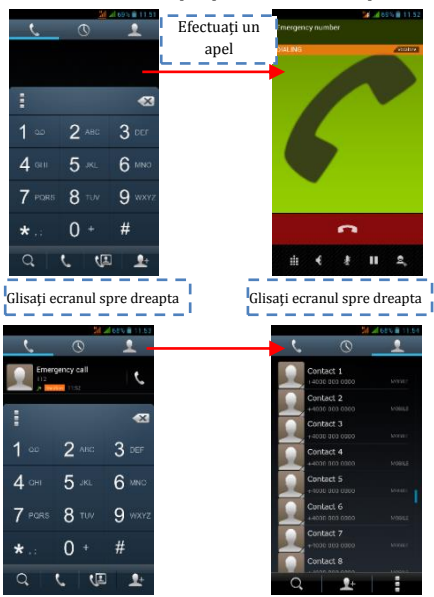

## Jurnal apeluri

În opțiunile pentru jurnal apeluri, puteți efectua un apel, adăuga un contact nou și să trimiteți un mesaj etc.

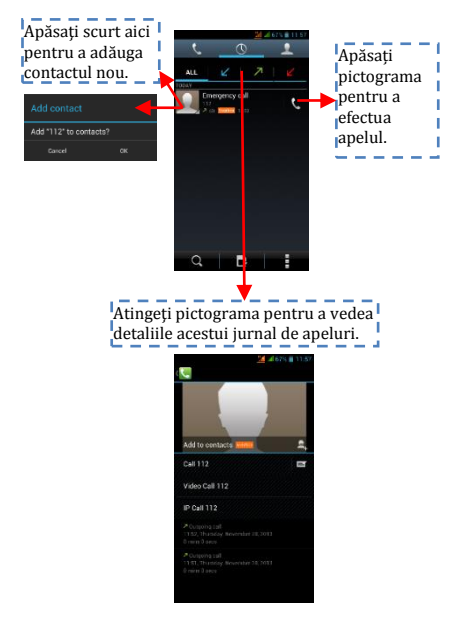

# Respingerea unui apel prin trimiterea unui mesaj de ocupat

Atunci când primiți un apel și este incomod pentru dvs. să răspundeți, puteți trimite un mesaj de ocupat pentru respingerea apelului.

Trageți cercul până la 🔛 și pe ecran vor apărea câteva mesaje de ocupat, atingeți scurt pe oricare dintre ele pentru a trimite.

## Adăugarea unui contact

Atingeți si accesați Contactele și apoi adăugați un contact (a se vedea figura de mai jos). Atingeți " pentru a adăuga un contact nou în memoria telefonului sau a cartelei SIM.

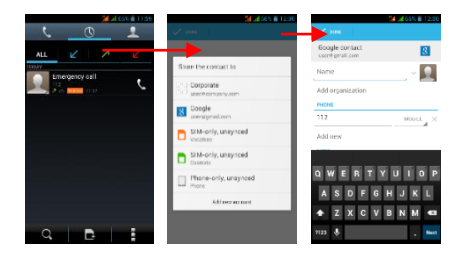

## Servicii de Voce și Date

SIM-urile:

- Este necesar să cunoașteți foarte clar ce servicii aveți alocate fiecărui SIM,
- 2- După ce SIM-urile au fost montate si telefonul pornit este necesar ca din Setări → Gestiune SIM sa alocăm corect serviciile:
  - a- Apel Vocal poate fi alocat oricărui SIM,
  - b- Apel Video va fi alocat numai SIM-ului cu date 3G,
  - c- Mesagerie poate fi alocat oricărui SIM.
  - d- Conexiune Date va fi alocat numai SIMului cu date 3G si de regula se setează la fel ca Apel Video.

#### Remarcă:

1- Dacă aveți apel activ pe unul dintre SIMuri celălalt va fi deconectat de la rețea și nu veți putea primi apeluri pe acesta până când nu terminați apelul inițial. Dacă apelurile ce urmează să le primiți sunt foarte importante vă recomandăm redirecționarea apelurilor de pe un SIM pe celalalt si activarea funcției **Apel in Așteptare**.

2- Exista posibilitatea ca operatorii de telefonie mobila sa schimbe frecventele de lucru caz in care tabelul de mai sus nu va mai fi valabil.

#### Setări APN

Dacă serviciul de date nu se activează automat dupa introducerea cartelei și pornirea telefonului trebuie sa setați manual detaliile APN (Access Point Name). Aceste setări se pot găsi pe pagina oficială a fiecarui operator de telefonie mobilă.

#### Trimiterea și primirea mesajului(elor)

Accesați funcția **Mesaje** și apoi compuneți un mesaj nou. Atingeți un câmp cu text acolo unde doriți introduceți text, pentru a activa tastatura.

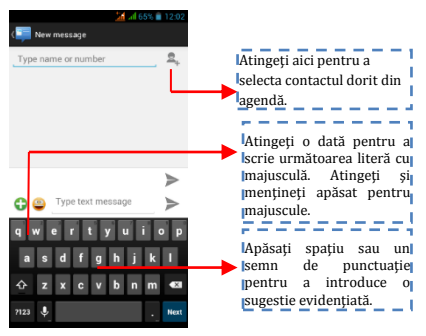

 Atunci când compuneți un mesaj nou, puteți selecta text pentru tăiere sau copiere. Textul selectat este evidențiat în albastru.

Atingeți câmpul destinat textului sau o parte care conține text. (a se vedea figura de mai jos). Puteți selecta, copia, tăia și lipi tot conținutul.

b. În momentul primirii unui nou mesaj, puteți citi trăgând panoul de notificare şi făcând click pe mesaj, sau prin accesarea opțiunii **Mesaje** pentru a-l citi direct.

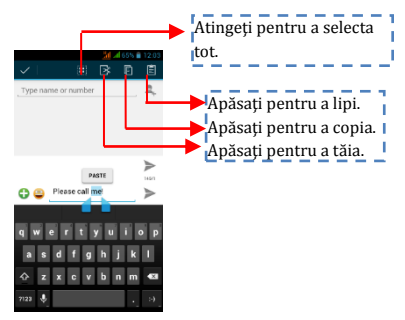

1. Apăsați lung un șir al unui întreg mesaj și puteți șterge șirul mesajului.

2. Apăsați scurt pe un mesaj dintr-o fereastră de conversație cu mesaje.

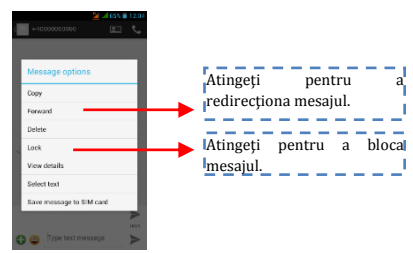

3. Atingeți opțiunea **Redirecționare** din meniul care se deschide.

4. Adăugați un contact.

5. Atingeți pictograma Trimite pentru a trimite mesajul.

#### Navigare pe internet

Porniți conexiunea de date sau WiFi

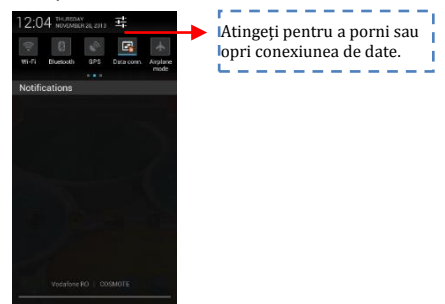

<mark>Sfaturi</mark>: Pentru a naviga pe internet, aveți nevoie să porniți conexiunea de date.

În cazul în care există WiFi în apropiere, puteți activa WiFi pentru a folosi funcția la navigarea pe internet. Unele rețele ar putea necesita parolă.

## Ascultați muzică

Atunci când copiați muzica în cardul Micro SD, Music player-ul caută dispozitivul pentru fișiere de muzică și construiește un catalog al muzicii pe baza informațiilor despre fiecare fișier care sunt stocate chiar în fișier.

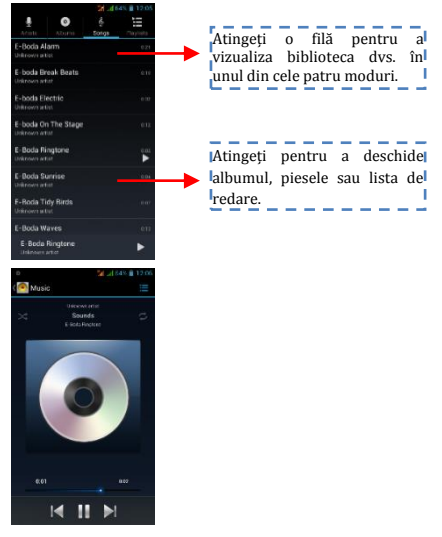

## Descărcați aplicații de pe Android Market

# a. Addiaugati un cont Google

b. Accesați Android Market (Play Store) și descărcați aplicații.

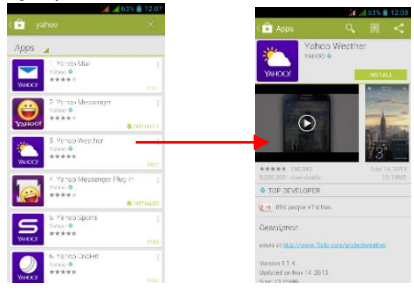

### **Configurare cont Email**

#### 1- Gmail

Crearea unui cont de email

Selectați Gmail și urmați pașii indicați. Puteți activa sau edita conturi de email extinse sau crea un cont nou de email.

Selectați Gmail, va apărea interfața de setare cont Google. Apăsați apoi "Următorul"/Creare cont/ Introduceți nume, prenume și adresa de email.

Serverele Google stabilesc dacă numele poate fi folosit, și dacă da, apare o nouă interfață, cerându-va să introduceți parola dorită, după care vor analiza tăria parolei. Utilizatorii care nu respecta cerințele vor fi rugați să reintroducă o noua parolă.

Înregistrarea unui nou cont de email Gmail s-a făcut cu succes, un mesaj se va crea automat pentru test.

Încărcare cont de email

Deschideți Gmail, săriți peste ecranul de introducere, încărcați interfața

Introduceți nume, parolă apoi încărcați

Inițializarea contului de email vă va anunța că autentificarea s-a făcut cu succes, toate conturile Google vor fi sincronizate.

#### Creare și trimitere email-uri

Când doriți să creați un email, selectați Email > Creare email. Introduceți adresa (destinatarul) subiectul și conținutul. Apăsați Meniu ptr. a accesa Adăugare Cc/Bcc, selectați trimitere sau renunțare.

#### Primire Email-uri

La primirea unui email nou veți fi apuntat printr-un ton audio și printr-o pictogramă în bara de stare. Glisați bara de stare în jos, accesați mailul nou, apăsați Meniu > Reîmprospătare pentru a vizualiza toate email-urile noi necitite.

**Ștergere Email-uri** 

Când setați un cont de email, pentru a-l șterge este nevoie să reveniți la setările din fabrica. Când setați un al doilea cont de email, apăsați Meniu pentru a-l șterge. Nota: multe funcții depind de contul de Gmail, de exemplu: Electronic Market, Google Talk, Sincronizare, Contacte și Calendar.

#### 2- Alt cont de email

Setare cont Email

Introduceți adresa și parola corecta, accesați Setări > setați portul și serverul POP corect, verificați apoi setările serverului în mod automat.

Setați serverul SMTP corect, verificați setările serverului de mail pentru trimitere și primire, apoi introduceți numele contului specificat și numele afișat pentru mail-urile ieșite apoi salvați.

Creare și trimitere email-uri

Când doriți să trimiteți un email, selectați Email > Creare email. Introduceți adresa (destinatarul), subiectul și conținutul email-ului. Tastați Meniu pentru a accesa Adăugare Cc/Bcc, selectați trimitere, renunțare sau salvare ca schiță.

## Localizare și GPS

 Utilizați rețele wireless: bifați pentru a permite dispozitivului localizarea prin rețele Wi-Fi sau rețele mobile;

 Utilizați sateliți GPS: bifați pentru localizare utilizând receptorul GPS incorporat;

Asistență EPO: activați pentru a îmbunătăți timpul de localizare;

 A-GPS: activaţi pentru a îmbunătăţi timpul de localizare prin comunicarea cu reţele mobile de date (poate duce la costuri suplimentare pentru trafic de date);

Nota:

- Se poate folosi Google™ Map ca harta însă necesită conexiune permanentă la internet,
- Telefonul recunoaște cele mai uzuale hărți ce funcționează OFF-LINE.

## Gestionați aplicațiile/ Mutați pe cardul SD

Accesați Setting (Setări)>Apps (Aplicații), apoi gestionați aplicațiile.

Pe măsură ce instalați aplicațiile descărcate, trebuie să porniți opțiunea "Unknown sources" (Surse necunoscute) din Security settings (Setările privind securitatea).

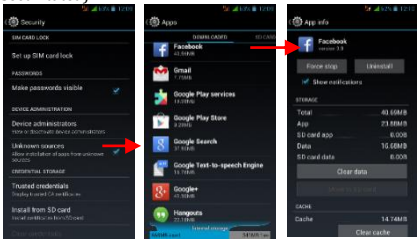

## Întreținere și siguranță

Vă rugăm să citiți și să respectați următoarele informații pentru utilizarea corespunzătoare și în siguranță a telefonului dvs. și pentru a preveni deteriorarea. De asemenea, păstrați ghidul de utilizare într-un loc accesibil tot timpul după ce citiți acest ghid de instrucțiuni.

#### 1. Serviciul post-vânzare

Vă rugăm să consultați Certificatul de garanție furnizat în cutia pachetului de vânzare.

# 2. Siguranța încărcătorului și a adaptorului

Încărcătorul și adaptorul sunt proiectate doar pentru utilizare în interior.

# 3. Informații despre baterie și îngrijirea acesteia

 Vă rugăm să nu demontați capacul din spate al telefonului mobil, întrucât bateria este încorporată.

 Reîncărcați bateria după perioade lungi de neutilizare, pentru a maximiza durata de viață a bateriei.

• Durata de viață a bateriei variază în funcție de modul de utilizare și de condițiile de mediu.

 Funcția de auto-protecție a bateriei oprește alimentarea telefonului atunci când funcționarea acestuia se află într-o stare anormală. În acest caz, îndepărtați bateria din telefon, reintroducețio și porniți telefonul.

#### 4. Comunicare generală

 Nu așezați elemente care conțin componente magnetice precum cardul de credit, card de telefon, libretul de economii sau cartela de metrou lângă telefonul dvs. Magnetismul telefonului poate deteriora datele stocate în banda magnetică.

 Vorbitul la telefon pe perioade îndelungate poate reduce calitatea apelului din cauza căldurii generate în timpul utilizării.

• Atunci când telefonul nu este utilizat pentru o perioadă îndelungată, depozitați-l într-un loc sigur cu cablul de alimentare deconectat.

 Utilizarea telefonului în apropierea echipamentului de recepție (i.e. TV sau radio) poate provoca interferențe la telefon.

 Nu scufundați telefonul în apă. Dacă se întâmplă acest lucru, îndepărtați bateria și duceți-o la un Centru de Service Autorizat.

 $\circ$  Temperatura corespunzătoare pentru telefon și accesorii este de -10°C~45°C.

O În timpul încărcării, vă rugăm să aşezați telefonul într-un mediu care are o temperatură normală a camerei și o bună ventilație. Se recomandă încărcarea telefonului într-un mediu cu o temperatură sub 40°C. Vă rugăm să vă asigurați că utilizați doar încărcătorul furnizat de producător. Utilizarea unui încărcător neautorizați poate reprezenta un pericol și încalcă autorizația telefonului și articolul privind garanția.

Nu vopsiţi telefonul.

 Datele salvate în telefon ar putea fi şterse în urma utilizării necorespunzătoare, reparării telefonului, sau a actualizării software-ului. Vă rugăm să faceți o copie de rezervă a numerelor de telefon importante. (Tonuri de apel, mesaje text, mesaje vocale, imagine, precum şi clipurile video ar putea, de asemenea, fi şterse.) Producătorul nu este răspunzător pentru daune survenite în urma pierderii de date.

• Nu porniți sau opriți telefonul atunci când acesta este aproape de urechea dvs.

#### Avertizare:

Societatea nu va purta nici o responsabilitate pentru nerespectarea instrucțiunilor de mai sus sau pentru utilizarea necorespunzătoare a telefonului mobil. Societatea noastră își rezervă dreptul de a face modificări la orice conținut din prezentul ghid al utilizatorului fără a anunța publicul în prealabil. Conținutul prezentului manual poate varia față de conținutul efectiv afișat în dispozitiv. Într-un astfel de caz, acesta din urmă va guverna.

## **Directive Europene**

CE

Marcajul CE este o marcă de conformitate obligatorie pentru produsele introduse pe piață în Spațiul Economic European. Marcajul CE pe un produs garantează că produsul este crinitale constitule de directivaler CE

conform cu cerințele esențiale ale directivelor CE aplicabile.

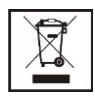

Acest produs este marcat cu simbolul distinctiv de sortare selectivă pentru deșeuri electrice și electronice. Acest simbol indică faptul că produsul trebuie acceptat de un sistem de colectare

selectivă a deșeurilor, în acord cu directiva EU 2002/96/CE, astfel încât să poată fi reciclat sau dezasamblat pentru a reduce impactul asupra mediului.

Atenție! Produsele electronice, nesortate selectiv, pot afecta mediul și sănătatea oamenilor, deoarece pot conține substanțe periculoase.

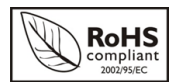

ROHS (Restriction on Hazardous Substances). Această directivă este un regulament care a fost

implementată în data de 01 lulie 2006 și se referă la restricționarea comercializării de produse și echipamente electrice și electronice ce conțin substanțe periculoase cum ar fi plumbul, crom hexavalent, cadmiul, polibromatul bifenil (PBB), eteri difenil polibromuratiat (PBDE).

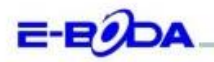

#### DECLARAȚIE DE CONFORMITATE nr. 1037-EBD

Noi S.C. E-BODA DISTRIBUTION SRL, cu sediul în ILFOV, Comuna Cernica, Strada Oxigenului Nr. 2B cu Certificat de înregistrare la REGISTRUL COMERȚULUI: J 23/1641/2013, Cod Unic de Înregistrare: 16021123, în calitate de împortator, asigurăn, gurantăn și declarâm pe propria răspundere, conform prevederilor art. 5 din Hotărărea Guvernului nr. 1022/2002, privind regimul produselor și servicialer care pot pune în pericol viața, sănătatea, securitatea muncii și protecția medinulu, că produsul:

Denumire: Telefon Mobil Model: Storm X450 Marca: E-Boda; Importat din China, in anul 2014,

La care se referă această declarație nu pune în pericol viața, sănătatea, securitatea muncii, nu produce un impact negativ asupra mediului, respectă cerințele de protecție și este în conformitate cu standardele si normativele mentionate mai jos:

- Directiva pentru echipamentele radio si de telecomunicatii: R&TTE 199/5/CEE (HG 88/303);
- Directiva privind asigurarea utilizatorilor de echipamente de joasa tensiune 73/32/CEE, modificata de Directiva 93/68/CEE (HG 457/2003);
- Directiva privind compatibilitatea electromagnetica 89/336/CEE, modificata de Directiva 92/31/CEE si 93/68/CEE (HG497/2003);
- Cerintele de siguranta ale Directivei Europene 2001/95/EC si a standardelor EN 60065:2002/A12:2011 si EN 60950-1:2006/A12:2011, referitoare la nivelul de decibeli emise de aparatele comercializate;
- Declarația de conformitate a producătorului,
- Produsul a fost evaluat conform urmatoarelor standarde: Sanatate: EN 50360, EN50361, Siguranta: EN 6596-1, EMC EN 301 489-1/-7/-17, Spectru radio: EN 301511, EN 300328;
- Produsul este marcat CE și RoHS,
- Valoare SAR: Cap 1.0W/Kg; Corp 1.05W/Kg.

DOSARUL TEHNIC este disponibil la sediul S.C. E-BODA DISTRIBUTION SRL Declarația este întocmită în conformitate cu prevederile Anexei II a HG nr. 88/2003;

București: 05.06.2014

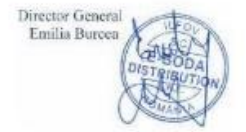